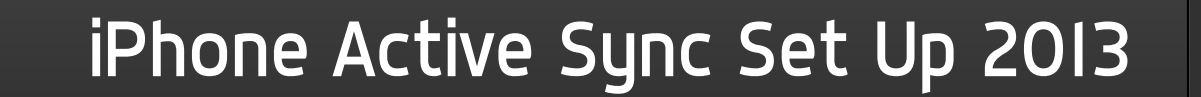

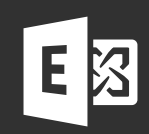

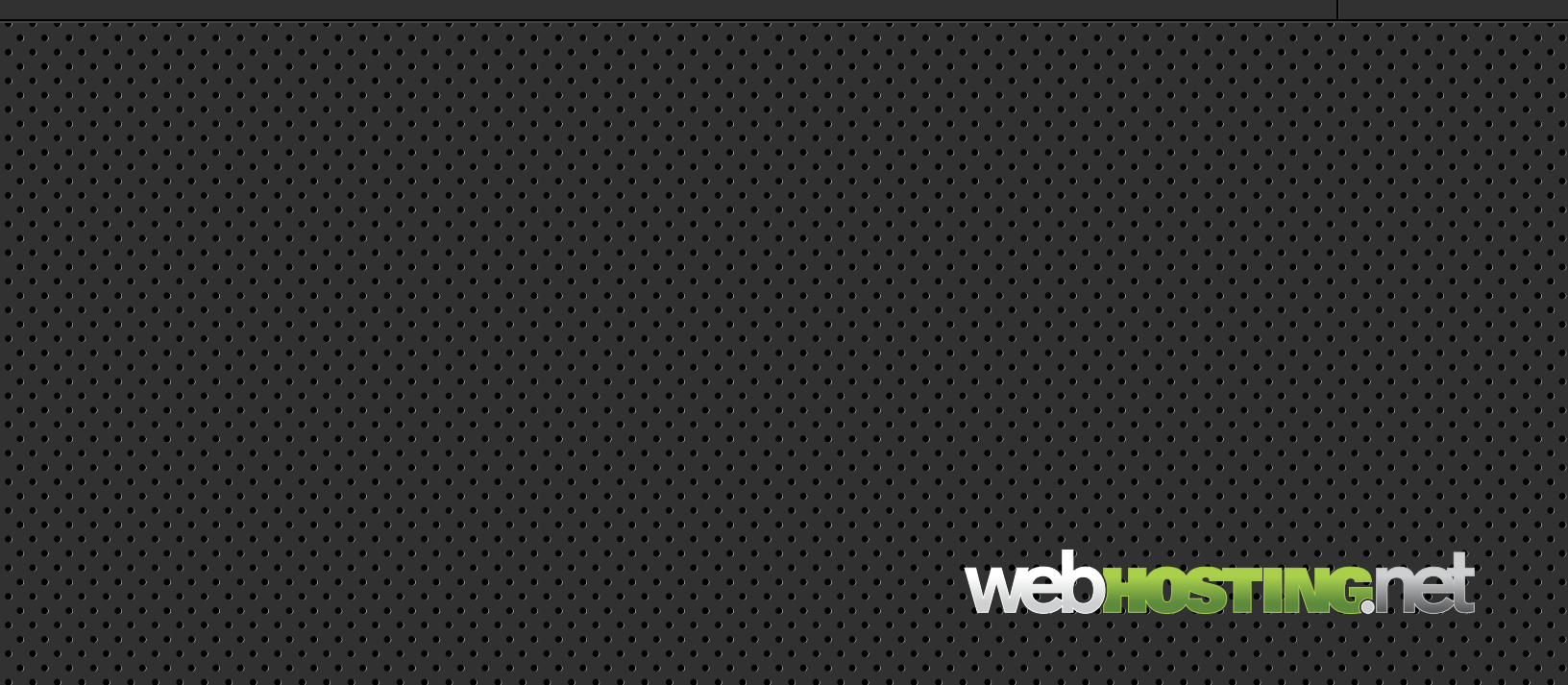

# iPhone Active Sync Set Up 2013

- I) On the Home screen, tap Settings.
- 2) Tap Mail, Calendars and Contacts.
- 3) Tap Add Account

4) Tap Microsoft Exchange (Enter the following Information)
Email: < Your Email Address >
Domain: < Leave Blank >
Username: < Your Email Address >
Password: < Your Mailbox Password >
Description: < A Description of the Account >

# 5) Tap Next

### 6) A new screen will appear with a new field called Server.

#### 7) Type in the following

mail.sh6.cloudhostsite.com

# 8) Tap Next

# 9) Choose which type of Exchange data you would like to have synched to your device.

(Email, Calendars and/or Contacts)

# 10) Tap Save

Your device should now be synchronized with your Webhosting.net Exchange account.